## Wireless Printing Procedures by Using PrinterOn App

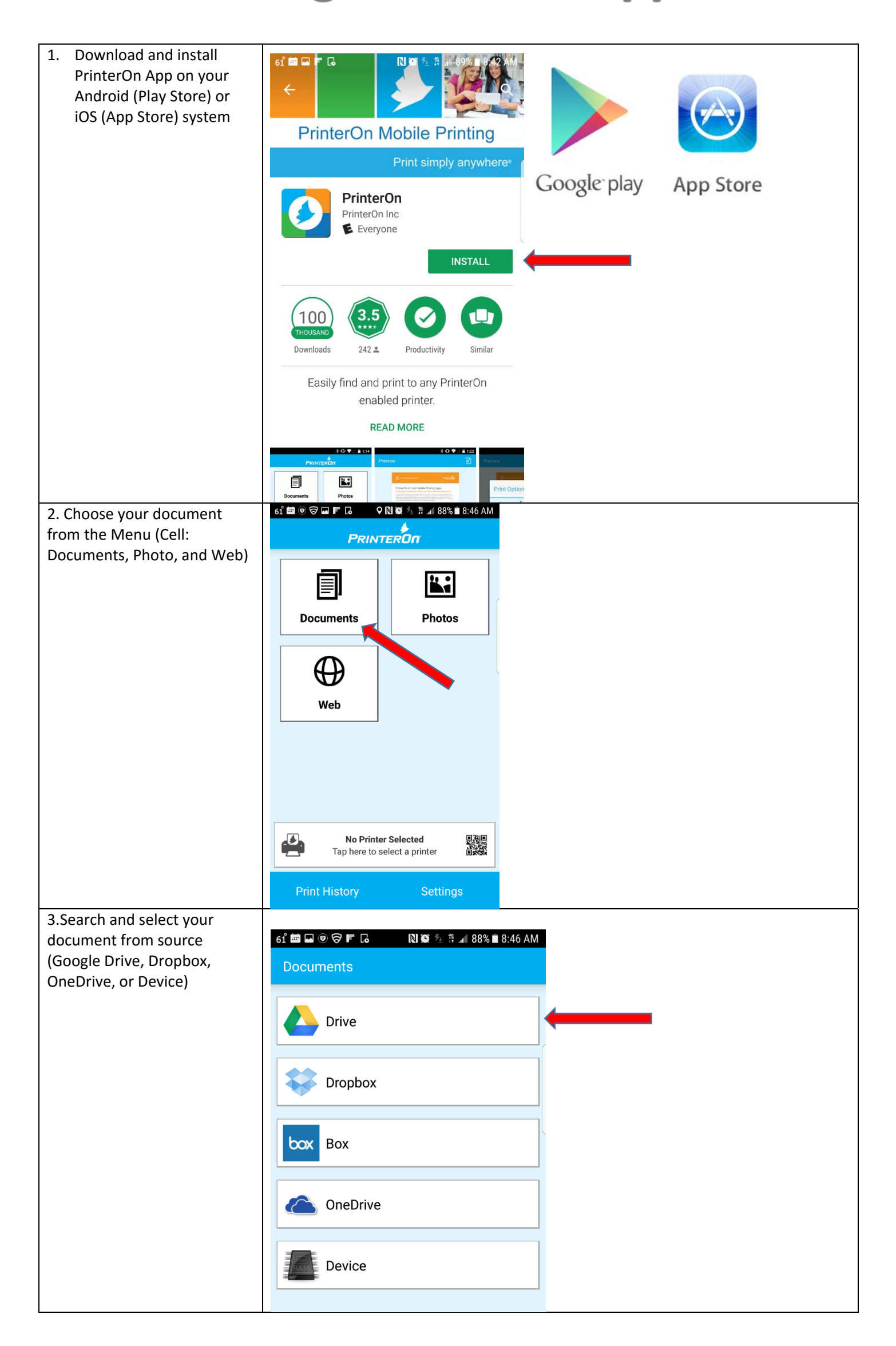

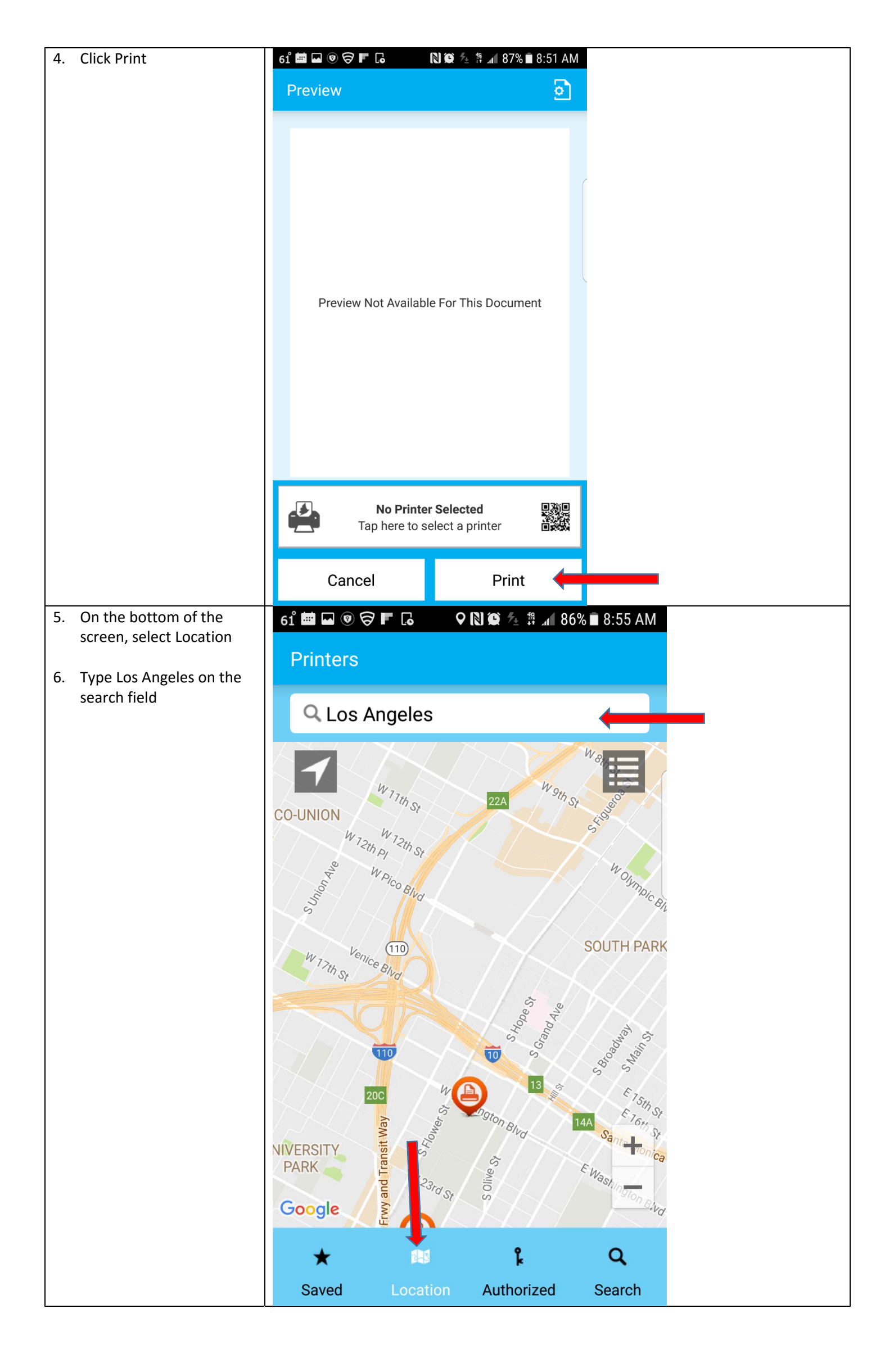

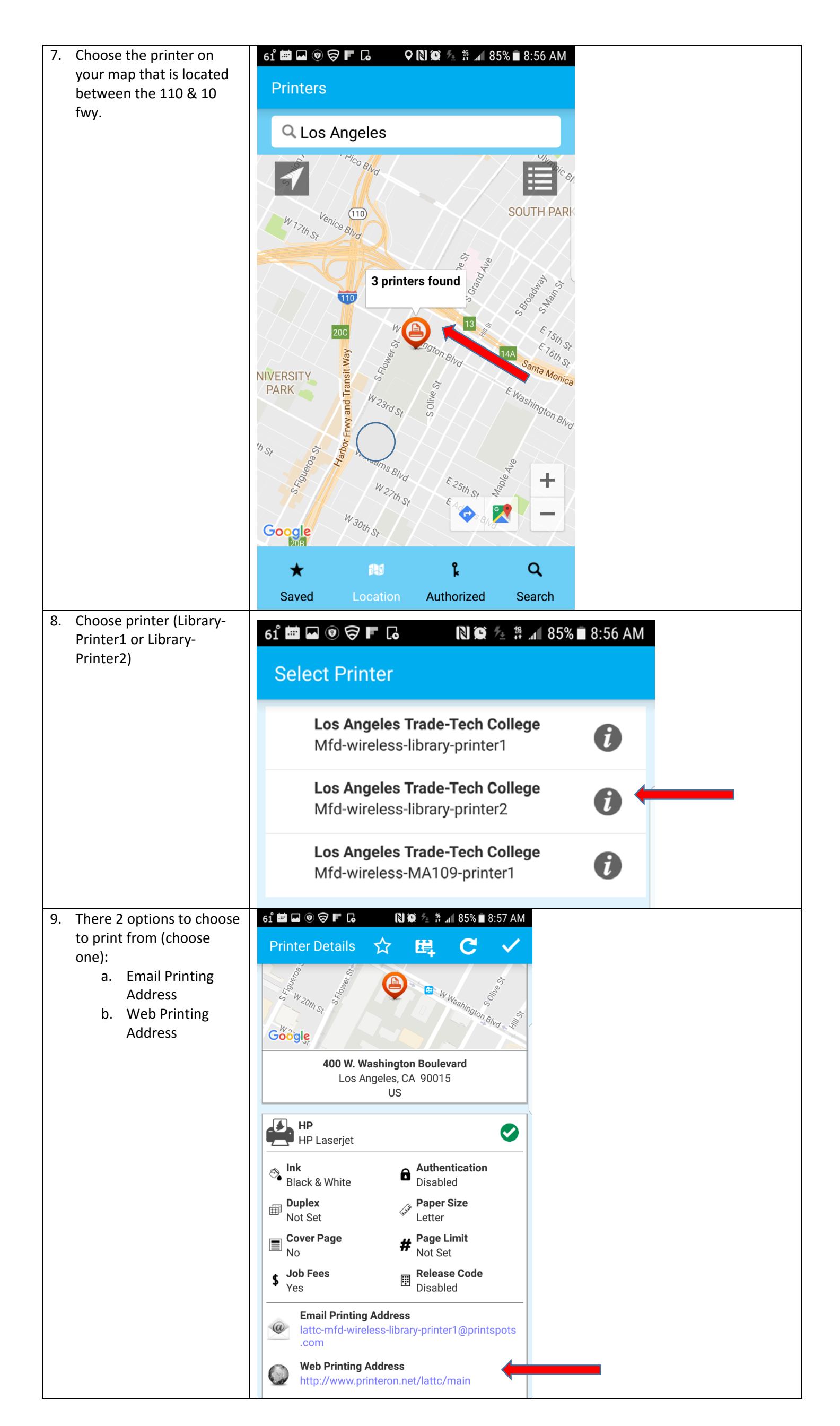

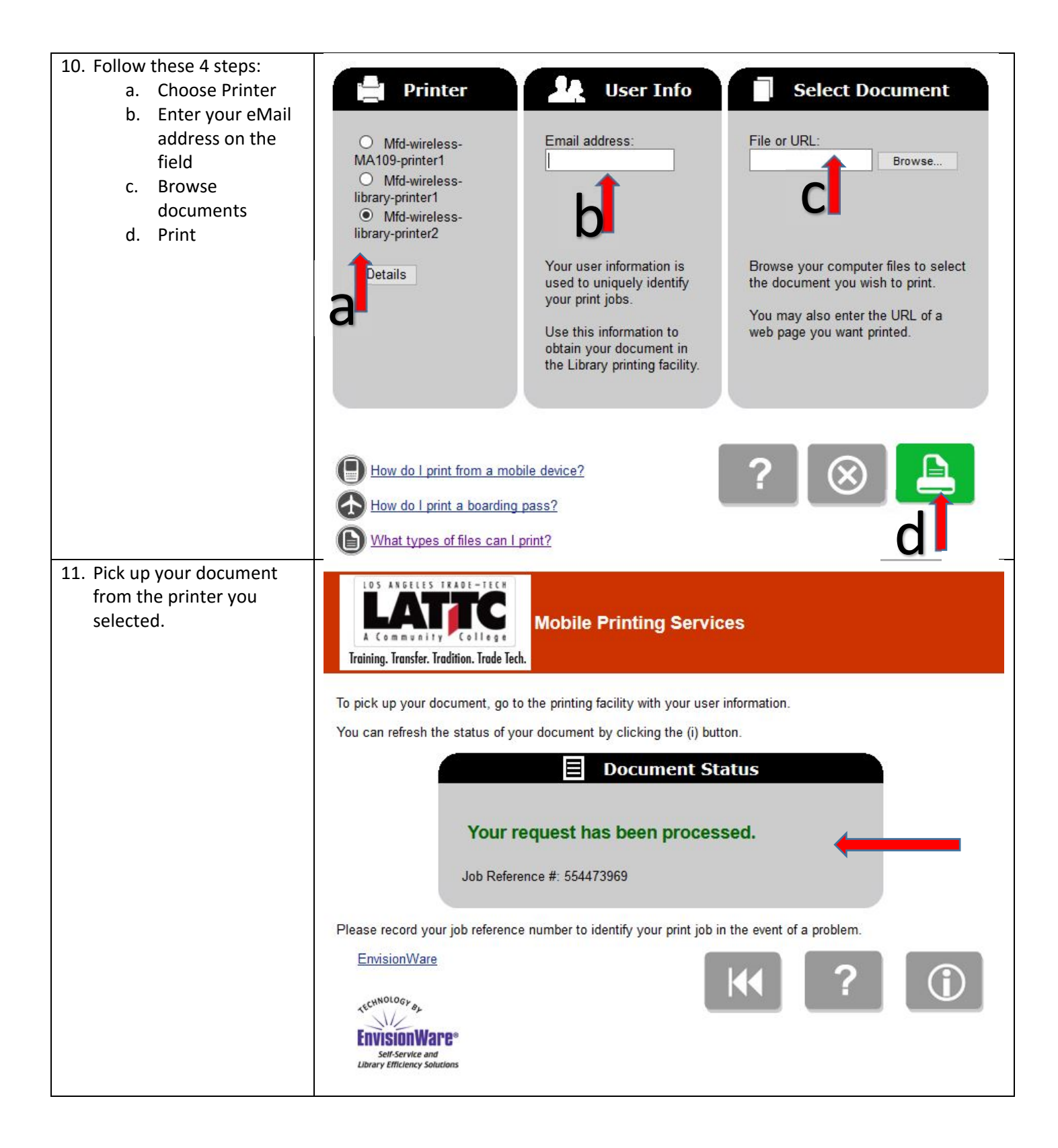